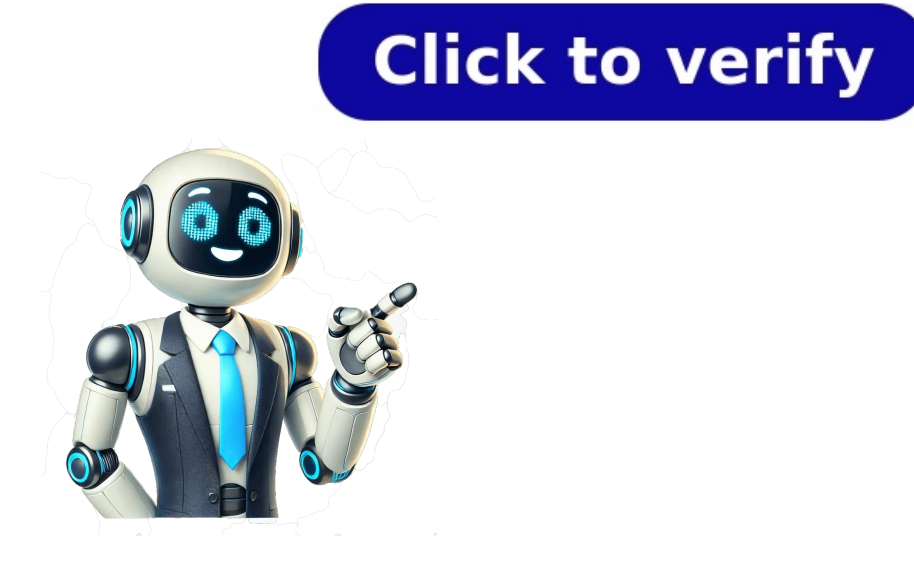

To sign up for Gmail, create a Google Account. You can use the username and password to sign in to Gmail and other Google products like YouTube, Google Play, and Google Drive. Important: Before you set up a new Gmail account, make sure to sign out of your current Gmail account. Learn how to sign out of Gmail. From your device, go to the Google Account sign in page. Click Create account. In the drop down, select if the account is for your: Personal use Child Work or business To set up your account, follow the steps on the screen. Create an account Tip: To use Gmail for your business, a Google Workspace account might be better for you than a personal Google Account. With Google Workspace, you get increased storage, professional email addresses, and additional features. Learn about Google Workspace The username I want is taken You can't create a Gmail address if the username you requested is: Already being used. Very similar to an existing username. For example, if example@gmail.com already exists, you can't use example@gmail.com. The same as a username that someone used in the past and then deleted. Reserved by Google to prevent spam or abuse. Someone is impersonating me If you believe someone has created a Gmail address to try to impersonate your identity, you can: Unfortunately, Gmail is unable to participate in mediations involving third parties regarding impersonation. Learn more about Gmail Terms of Use. Related resources How do I create a new Google Account? Sign in to Gmail Post to the help community Get answers from community members You can browse the web on your iPhone or iPad with Chrome. On your iPhone or iPad, open App Store. In the search bar, enter Chrome. Tap Get. To install, follow the on-screen instructions. If prompted, enter your Apple ID password. To start browsing, tap Open. To open Chrome from your Home screen, tap Chrome . Post to the help community Get answers from community members